# OOP Inštalácia prostredí JAVA

Treba navštíviť nasledovný odkaz, a nainštalovať **JAVA 11,** podľa verzie operačného systému (v Návode je ukázaný Windows) - https://jdk.java.net/java-se-ri/11

Videonávod - <u>https://www.youtube.com/watch?v=49fsMujWP\_A</u> (treba ale myslieť na to, že chceme nainštalovať verziu 11 a nie 14, ako inštaluje prednášajúci)

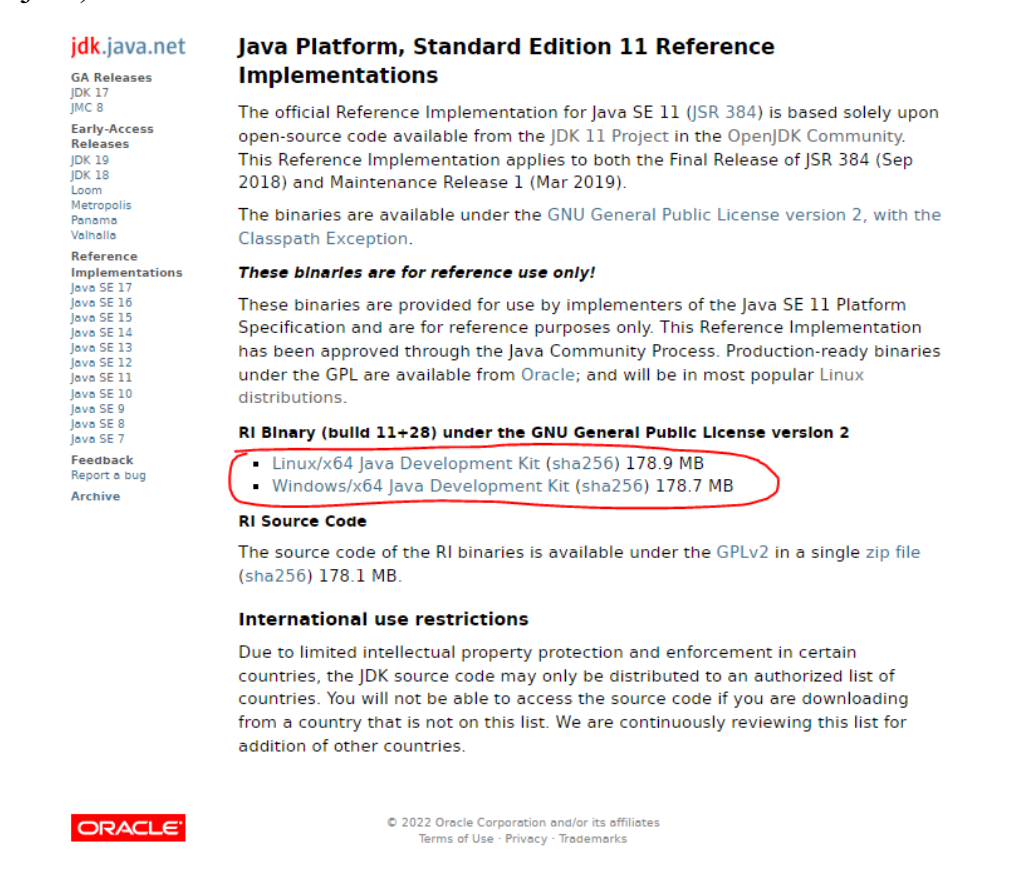

Windows: Po stiahnutí treba zip rozbaliť, a priečinok **jdk-11** nakopírovať do cesty **C:/Program Files/Java** (ak tam priečinok Java nemáte, vytvorte ho)

| 📕   📝 📑 🗸   Java                               |                                              |                                  |                          |         |
|------------------------------------------------|----------------------------------------------|----------------------------------|--------------------------|---------|
| Súbor Domov Zdie                               | lať Zobraziť                                 |                                  |                          |         |
| ← → × ↑ 📙 > Te                                 | ento počítač → OS (C:) → Programové súbory → | Java                             |                          |         |
| 🖈 Rýchly prístup                               | Názov                                        | Dátum úpravy<br>14. 2. 2022 8:29 | Typ<br>Priečinok súborov | Veľkosť |
| Pracovná plocha * Stiahnuté súbory * Dokumentu |                                              |                                  |                          |         |
| E Obrázky 🖈                                    |                                              |                                  |                          |         |
| Videá                                          |                                              |                                  |                          |         |
| Tento počítač                                  |                                              |                                  |                          |         |
| 🎽 Hudba 📰 Obrázky                              |                                              |                                  |                          |         |
| Pracovná plocha<br>Priestorové objekty         |                                              |                                  |                          |         |
| Stiahnuté súbory<br>Videá<br>S OS (C:)         |                                              |                                  |                          |         |
| Sieť                                           |                                              |                                  |                          |         |

Po nakopírovaní priečinku jdk-11 potrebujeme povedať Windowsu, kde má Javu hľadať, to spravíme pomocou systémových premenných (Environment variables), vo vyhľadávaní otvoríme **Upraviť systémové premenné prostredia** a v otvorenom okne klikneme na **Premenné protredia...** 

| ≡      | Všetk                                          | o Aplikacie                                                                             | Dokumenty                               | Nastavenia   | E-mail                | Ďalšie 🔻                                                                                             | Spätná väzba 🛛 😶                    | •        |
|--------|------------------------------------------------|-----------------------------------------------------------------------------------------|-----------------------------------------|--------------|-----------------------|----------------------------------------------------------------------------------------------------|-------------------------------------|----------|
|        | Najlepš<br>Sastave<br>Charter<br>Nastave<br>Dp | iia zhoda<br>Systémové info<br>Aplikácia<br>enia<br>neniť systémove<br>praviť systémove | rmácie<br>é zvuky<br>é premenné         | →<br>><br>>  |                       | Systém                                                                                               | <b>nové informácie</b><br>Aplikácia | d<br>u c |
| @<br>• | 다.<br>바 Un<br><b>sy</b><br>zai                 | ostredia<br>nožňuje zobrazi<br>stémové súbory<br>nchronizovať ku<br>meranie v systéi    | ť skryté a<br>,<br>irzor Moderáto<br>ne | ><br>ora a > | び<br>で<br>日<br>や<br>や | Otvoriť<br>Spustiť ako správca<br>Otvoriť umiestnenie s<br>Pripnúť na Štart<br>Pripnúť na panel úloł | súboru<br>h                         | "Pr      |
|        | ,⊂ sys                                         | stémové informa                                                                         | ácie                                    |              |                       |                                                                                                    |                                     |          |

### Vlastnosti systému

| Ochrana systému                                  |                      | Vzdialené použitie     |
|--------------------------------------------------|----------------------|------------------------|
| Názov počítača                                   | Hardvér              | Spresnenie             |
| Na vykonanie väčšiny z týchto                    | zmien treba byť pri  | ihlásený ako správca.  |
| Vykon<br>Vizuálne efekty, plánovanie pr<br>pamäť | ocesora, používar    | nie pamäte a virtuálna |
|                                                  |                      | Nastavenie             |
| Používateľské profily                            |                      |                        |
| Nastavenie pracovnej plochy                      | súvisiace s prihláse | ením                   |
|                                                  |                      | Nastavenie             |
| Spúšťanie a obnovovanie                          |                      |                        |
| Spúšťanie systému, zlyhanie s                    | ystému a informáci   | ie pre ladenie         |
|                                                  |                      | Nastavenie             |
|                                                  | $\langle$            | Premenné prostredia    |
| [                                                | OK                   | Zrušiť Použiť          |

 $\times$ 

Zvolíme položku Path a klikneme upraviť

|                                                                        | Hodnota                                                                                                    |
|------------------------------------------------------------------------|----------------------------------------------------------------------------------------------------|
| OneDrive                                                               | C:\Users\kovac\OneDrive                                                                                                    |
| Path                                                                   | C:\Users\kovac\AppData\Local\Microsoft\WindowsApps;                                                                                           |
| TEMP                                                                   | C:\Users\kovac\AppData\Local\Temp                                                                                                    |
| TMP                                                                    | C:\Users\kovac\AppData\Local\Temp                                                                                                    |
|                                                                        |                                                                                                    |
|                                                                        |                                                                                                    |
|                                                                        |                                                                                                    |
|                                                                        | Nové Upraviť Odstrániť                                                                                                    |
|                                                                        |                                                                                                    |
| stémové premenné                                                       |                                                                                                    |
| Premenná                                                               | Hodnota                                                                                                    |
| ComSpec                                                                | C:\Windows\system32\cmd.exe                                                                                                    |
| DriverData                                                             | C:\Windows\System32\Drivers\DriverData                                                                                                    |
|                                                                        | 0                                                                                                    |
| NUMBER_OF_PROCESSORS                                                   | 0                                                                                                    |
| NUMBER_OF_PROCESSORS<br>OS                                             | Windows NT                                                                                                    |
| NUMBER_OF_PROCESSORS<br>OS<br>Path                                     | Windows NT<br>C:\Windows\system32;C:\Windows;C:\Windows\System32\Wbem;                                                                        |
| NUMBER_OF_PROCESSORS<br>OS<br>Path<br>PATHEXT                          | o<br>Windows NT<br>C:\Windows\system32;C:\Windows;C:\Windows\System32\Wbem;<br>.COM;.EXE;.BAT; CMD;.VBS;.VBE;.JS;.JSE;.WSF;.WSH:.MSC          |
| NUMBER_OF_PROCESSORS<br>OS<br>Path<br>PATHEXT<br>PROCESSOR ARCHITECTUR | C:\Windows NT<br>C:\Windows\system32;C:\Windows;C:\Windows\System32\Wbem;<br>.COM;.EXE;.BAT; CMD:.VBS;.VBE;.JS;.JSE;.WSF;.WSH:.MSC<br>& AMD64 |

Následne sa pozrieme, či už pre danú verziu javy nemáme systémovú cestu, ak nie, tak klikneme na nový a následne na prehľadávať, a vyberieme cestu kde sme skopírovali priečinok jdk-11 a k danej ceste klikneme ešte podpriečinok bin (cestu vidno na obrázku)

| praviť premennú prostredia                              |            | ×             |
|---------------------------------------------------------|------------|---------------|
| %SystemRoot%\system32                                   |            | Nové          |
| %SystemRoot%                                            |            |               |
| %SystemRoot%\System32\Wbem                              |            | Upraviť       |
| %SYSTEMROOT%\System32\WindowsPowerShell\v1.0\           |            |               |
| %SYSTEMROOT%\System32\OpenSSH\                          |            | Prehľadávať   |
| C:\Program Files (x86)\Intel\Intel(R) Management Engine | Component  |               |
| C:\Program Files\Intel\Intel(R) Management Engine Comp  | onents\DAL | Odstrániť     |
| C:\Program Files\Intel\WiFi\bin\                        |            |               |
| C:\Program Files\Common Files\Intel\WirelessCommon      |            |               |
| C:\Program Files\Java\jdk-11\bin                        |            | Posunúť nahor |
|                                                         |            | Posunúť nadol |
|                                                         |            | Upraviť text  |
|                                                         |            |               |
|                                                         |            |               |
|                                                         |            |               |
|                                                         | ОК         | Zrušiť        |

Následne si vytvoríme novú systémovú premennú JAVA\_HOME

Premenné prostredia

 $\times$ 

| Premenná                                                                                                    | Hodnota                                                                                                    |  |  |
|----------------------------------------------------------------------------------------------------|----------------------------------------------------------------------------------------------------|--|--|
| OneDrive                                                                                                    | C:\Users\kovac\OneDrive                                                                                                    |  |  |
| Path                                                                                                    | C:\Users\kovac\AppData\Local\Microsoft\WindowsApps;                                                                                                    |  |  |
| TEMP                                                                                                    | C:\Users\kovac\AppData\Local\Temp                                                                                                    |  |  |
| TMP C:\Users\kovac\AppData\Local\Temp                                                                                             |                                                                                                    |  |  |
|                                                                                                    | Nové Upraviť Odstrániť                                                                                                    |  |  |
| stémové premenné                                                                                                    |                                                                                                    |  |  |
| rstémové premenné<br>Premenná                                                                                                    | Hodnota                                                                                                    |  |  |
| stémové premenné<br>Premenná<br>ComSpec                                                                                           | Hodnota<br>C:\Windows\system32\cmd.exe                                                                                                    |  |  |
| stémové premenné<br>Premenná<br>ComSpec<br>DriverData                                                                             | Hodnota<br>C:\Windows\system32\cmd.exe<br>C:\Windows\System32\Drivers\DriverData                                                                                                    |  |  |
| stémové premenné<br>Premenná<br>ComSpec<br>DriverData<br>NUMBER_OF_PROCESSORS                                                     | Hodnota<br>C:\Windows\system32\cmd.exe<br>C:\Windows\System32\Drivers\DriverData<br>8<br>Windows\System32\Drivers\DriverData                                                                                                    |  |  |
| stémové premenné<br>Premenná<br>ComSpec<br>DriverData<br>NUMBER_OF_PROCESSORS<br>OS                                               | Hodnota<br>C:\Windows\system32\cmd.exe<br>C:\Windows\System32\Drivers\DriverData<br>8<br>Windows_NT<br>C:\Windows_NT                                                                                                    |  |  |
| rstémové premenné<br>Premenná<br>ComSpec<br>DriverData<br>NUMBER_OF_PROCESSORS<br>OS<br>Path<br>DATHEYT                           | Hodnota<br>C:\Windows\system32\cmd.exe<br>C:\Windows\System32\Drivers\DriverData<br>8<br>Windows_NT<br>C:\Windows\System32;C:\Windows;C:\Windows\System32\Wbem;<br>COME VS: PAT: CMD: VS: VS: IS: IS: WS: WS: MS: MS: MS: MS: MS: MS: MS: MS: MS: M |  |  |
| rstémové premenné<br>Premenná<br>ComSpec<br>DriverData<br>NUMBER_OF_PROCESSORS<br>OS<br>Path<br>PATHEXT<br>PROCESSOR ARCHITECTURE | Hodnota<br>C:\Windows\system32\cmd.exe<br>C:\Windows\System32\Drivers\DriverData<br>8<br>Windows_NT<br>C:\Windows\system32;C:\Windows;C:\Windows\System32\Wbem;<br>.COM;.EXE;.BAT;.CMD;.VBS;.VBE;.JS;JSE;.WSF;.WSH;.MSC<br>AMD64                    |  |  |

| Nová systémová preme | nná                          | ×         |    |
|----------------------|------------------------------|-----------|----|
| Názov premennej:     | JAVA_HOME                    |           |    |
| Hodnota premennej:   | C:\Program Files\Java\jdk-11 |           |    |
| Prehľadávať adresár. | . Prehľadávať súbor          | OK Zrušiť | .: |

Tejto premennej nastavíme cestu k priečinku **jdk-11**, následne potvrdím všetky okná, a mali by sme mať nainštalovanú Javu.

**Kontrola:** Pre kontrolu, či máme javu správne nainštalovanú, treba otvoriť príkazový riadok, a po zadaní príkazu **java** alebo **javac** by sme mali vidieť help k danému príkazu

```
Microsoft Windows [Version 10.0.17763.379]
(c) 2018 Microsoft Corporation. Všetky práva vyhradené.
C:\Users\kovac≻java
Usage: java [options] <mainclass> [args...]
            (to execute a class)
  or java [options] -jar <jarfile> [args...]
      (to execute a jar file)
or java [options] -m <module>[/<mainclass>] [args...]
      java [options] --module <module>[/<mainclass>] [args...]
            (to execute the main class in a module)
  or java [options] <sourcefile> [args]
            (to execute a single source-file program)
Arguments following the main class, source file, -jar <jarfile>,
-m or --module <module>/<mainclass> are passed as the arguments to
main class.
where options include:
    -cp <class search path of directories and zip/jar files>
    -classpath <class search path of directories and zip/jar files>
    --class-path <class search path of directories and zip/jar files>
                    A ; separated list of directories, JAR archives,
                    and ZIP archives to search for class files.
    -p <module path>
    --module-path <module path>...
                    A ; separated list of directories, each directory
                    is a directory of modules.
    --upgrade-module-path <module path>...
```

Vo videonávode je ukázaný aj malý príklad, z kompilovaním java súborov cez príkazový riadok. <u>https://www.youtube.com/watch?v=49fsMujWP\_A</u>

## GIT

Otvoríme stránku <u>https://git-scm.com/downloads</u>, a vyberieme si operačný systém (my si ukážeme Windows)

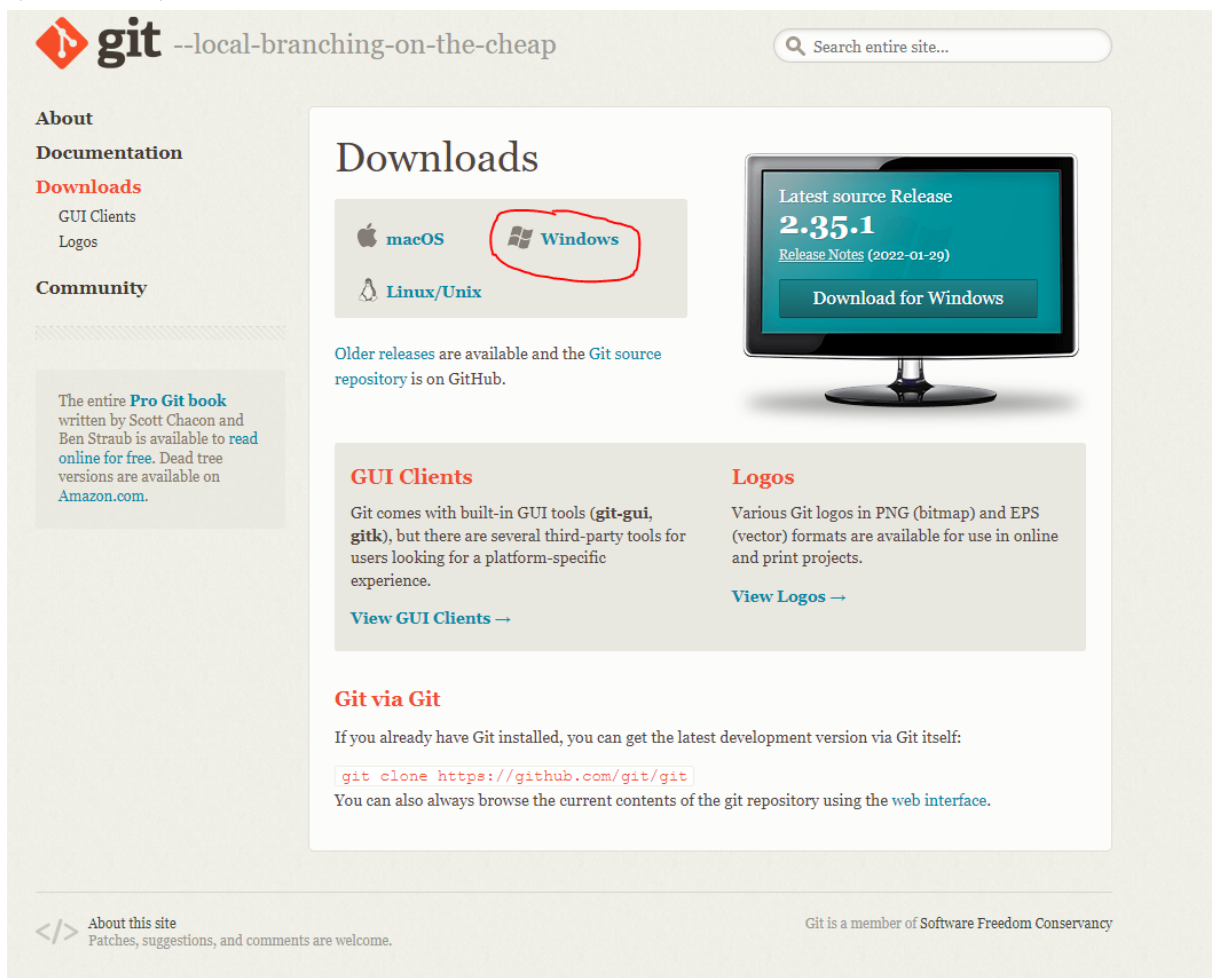

A klikneme na najnovšiu verziu.

# Download for Windows

Click here to download the latest (2.35.1) 64-bit version of Git for Windows. This is the most recent maintained build. It was released 13 days ago, on 2022-02-01.

Other Git for Windows downloads

Standalone Installer 32-bit Git for Windows Setup.

64-bit Git for Windows Setup.

#### Pri inštalácii určite treba mať vybratý Git Bash

🎨 Git 2.35.1.2 Setup

#### Select Components

Which components should be installed?

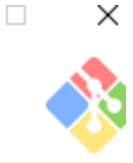

Select the components you want to install; clear the components you do not want to install. Click Next when you are ready to continue.

| Additional icons                                                 |
|------------------------------------------------------------------|
| On the Desktop                                                   |
| Windows Explorer integration                                     |
| 🔤 🗹 Git Bash Here                                                |
| Git GUI Here                                                     |
| Git LFS (Large File Support)                                     |
| Associate .git* configuration files with the default text editor |
| Associate .sh files to be run with Bash                          |
| Check daily for Git for Windows updates                          |
|                                                                  |
|                                                                  |

Current selection requires at least 263,9 MB of disk space.

tos://aitforwindows.ora/ —

Pri výbere defaultného editora to nechám na vás, ja som si osobne vybral Nano

| 🪸 Git     | 2.35.1.2 Setup                                                                                | —              |        | $\times$ |
|-----------|-----------------------------------------------------------------------------------------------|----------------|--------|----------|
| Cho<br>V  | osing the default editor used by Git<br>Which editor would you like Git to use?               |                |        | >        |
|           | Use the Nano editor by default<br>GNU nano is a small and friendly text editor running in the | console        | ~      | )        |
|           | This is the recommended option for end users if no GUI ed                                     | itors are inst | alled. |          |
|           |                                                                                               |                |        |          |
|           |                                                                                               |                |        |          |
| nttps://g | itforwindows.org/                                                                             |                |        |          |
|           | Back                                                                                          | Next           | Cano   | el       |

Tak isto nechávam za seba rozhodovať git, že sa hlavná vetva (branch) bude volať master (ak by s tým mal niekto problém , kľudne si zvolte druhú možnosť a premenujte si ju)

| 🚸 Git 2.3              | 5.1.2 Setup                                                                                                    |                                                                              | _                                                                          |                         | ×   |
|------------------------|----------------------------------------------------------------------------------------------------|------------------------------------------------------------------------------|----------------------------------------------------------------------------|-------------------------|-----|
| <b>Adjusti</b><br>What | <b>ng the name of the initial branch</b><br>would you like Git to name the initial b                                                                           | <b>in new reposit</b><br>oranch after <sup>"</sup> git ir                    | ories<br>nit"?                                                             |                         | >   |
| ٩                      | et Git decide                                                                                                    |                                                                              |                                                                            |                         |     |
|                        | Let Git use its default branch name (c<br>in newly created repositories. The Git<br>a more inclusive name in the near fut                                      | urrently: "master<br>project <u>intends</u> t<br>ure.                        | ") for the initial b<br>o change this de                                   | ranch<br>fault to       |     |
| $\bigcirc$             | Verride the default branch name                                                                                                    | e for new repos                                                              | itories                                                                    |                         |     |
|                        | NEW! Many teams already renamed t<br>"main", "trunk" and "development". Sp<br>initial branch:                                                                  | heir default brand<br>becify the name                                        | ches; common ch<br>git init" should us                                     | oices are<br>se for the |     |
|                        | main                                                                                                    |                                                                              |                                                                            |                         |     |
| This                   | setting does not affect existing repos                                                                                                    | tories.                                                                      |                                                                            |                         |     |
|                        | wiedewe evel                                                                                                    |                                                                              |                                                                            |                         |     |
| iccps://gicror         | windows.org/                                                                                                    | Pack                                                                         | Next                                                                       | Cape                    |     |
| ~                      |                                                                                                    | Dack                                                                         | NEXC                                                                       | Cane                    | .ci |
| Dalšie n               | astavenie nechávam na l                                                                                                    | Recommen                                                                     | ded                                                                        |                         |     |
| 🎨 Git 2.3              | 5.1.2 Setup                                                                                                    |                                                                              | _                                                                          |                         | ×   |
| Adjusti                | ing your PATH environment                                                                                                    |                                                                              |                                                                            |                         |     |
| How                    | would you like to use Git from the com                                                                                                    | mand line?                                                                   |                                                                            |                         |     |
|                        |                                                                                                    |                                                                              |                                                                            |                         |     |
| $\bigcirc$             | Use Git from Git Bash only                                                                                                    |                                                                              |                                                                            |                         |     |
|                        | This is the most cautious choice as yo<br>only be able to use the Git command                                                                                  | our PATH will not b<br>line tools from Git                                   | e modified at all<br>Bash.                                                 | . You will              |     |
| ۲                      | Git from the command line and a                                                                                                    | lso from 3rd-pa                                                              | arty software                                                              |                         |     |
|                        | (Recommended) This option adds onl<br>PATH to avoid duttering your enviror<br>You will be able to use Git from Git Ba<br>PowerShell as well as any third-party | y some minimal Gi<br>ment with option<br>sh, the Command<br>software looking | t wrappers to yo<br>al Unix tools.<br>I Prompt and the<br>for Git in PATH. | ur<br>Windows           |     |
| $\bigcirc$             | Use Git and optional Unix tools fr                                                                                                    | om the Comma                                                                 | and Prompt                                                                 |                         |     |
|                        | Both Git and the optional Unix tools w<br>Warning: This will override Windows to<br>use this option if you understand the                                      | vill be added to yo<br>tools like "find" an<br>implications.                 | our PATH.<br>d "sort". Only                                                |                         |     |
| nttps://gitfo          | rwindows.org/                                                                                                    |                                                                              |                                                                            |                         |     |
|                        |                                                                                                    | Back                                                                         | Next                                                                       | Can                     | cel |

SSH a HTTPS nastavenia tiež nechávam na predvolenom

| 🚸 Git 2.35.1.2 Setup                                                                                                    |                                                    |                           | _                  |          | ×           |
|----------------------------------------------------------------------------------------------------|----------------------------------------------------|---------------------------|--------------------|----------|-------------|
| Choosing the SSH executable<br>Which Secure Shell client program would you                                                       | like Git to use?                                   |                           |                    |          | <b>&gt;</b> |
| Use bundled OpenSSH                                                                                                    |                                                    |                           |                    |          |             |
| This uses ssh.exe that comes with Git.                                                                                           |                                                    |                           |                    |          |             |
| 🔿 Use external OpenSSH                                                                                                    |                                                    |                           |                    |          |             |
| NEW! This uses an external ssh.exe. G<br>(and related) binaries but use them as                                                  | it will not install<br>found on the PA             | its own Oj<br>ATH.        | penSSH             |          |             |
|                                                                                                    |                                                    |                           |                    |          |             |
|                                                                                                    |                                                    |                           |                    |          |             |
|                                                                                                    |                                                    |                           |                    |          |             |
| nttps://gitforwindows.org/                                                                                                    |                                                    |                           | _                  |          |             |
|                                                                                                    | Back                                               | Next                      |                    | Cano     | :el         |
| 🚸 Git 2.35.1.2 Setup                                                                                                    |                                                    |                           | -                  |          | $\times$    |
| Choosing HTTPS transport backend<br>Which SSL/TLS library would you like Git to u                                                | se for HTTPS co                                    | nnections                 | ?                  |          | >           |
| Use the OpenSSL library                                                                                                    |                                                    |                           |                    |          |             |
| Server certificates will be validated usi                                                                                        | ng the ca-bundl                                    | e.crt file.               |                    |          |             |
| 🔿 Use the native Windows Secure Ch                                                                                               | annel library                                      |                           |                    |          |             |
| Server certificates will be validated usi<br>This option also allows you to use your<br>distributed e.g. via Active Directory Do | ng Windows Ce<br>company's inte<br>omain Services. | rtificate Si<br>rnal Root | tores.<br>CA certi | ificates |             |
|                                                                                                    |                                                    |                           |                    |          |             |
|                                                                                                    |                                                    |                           |                    |          |             |
|                                                                                                    |                                                    |                           |                    |          |             |
| https://gitforwindows.org/                                                                                                    |                                                    |                           |                    |          |             |
|                                                                                                    | Back                                               | Nex                       | t                  | Can      | cel         |

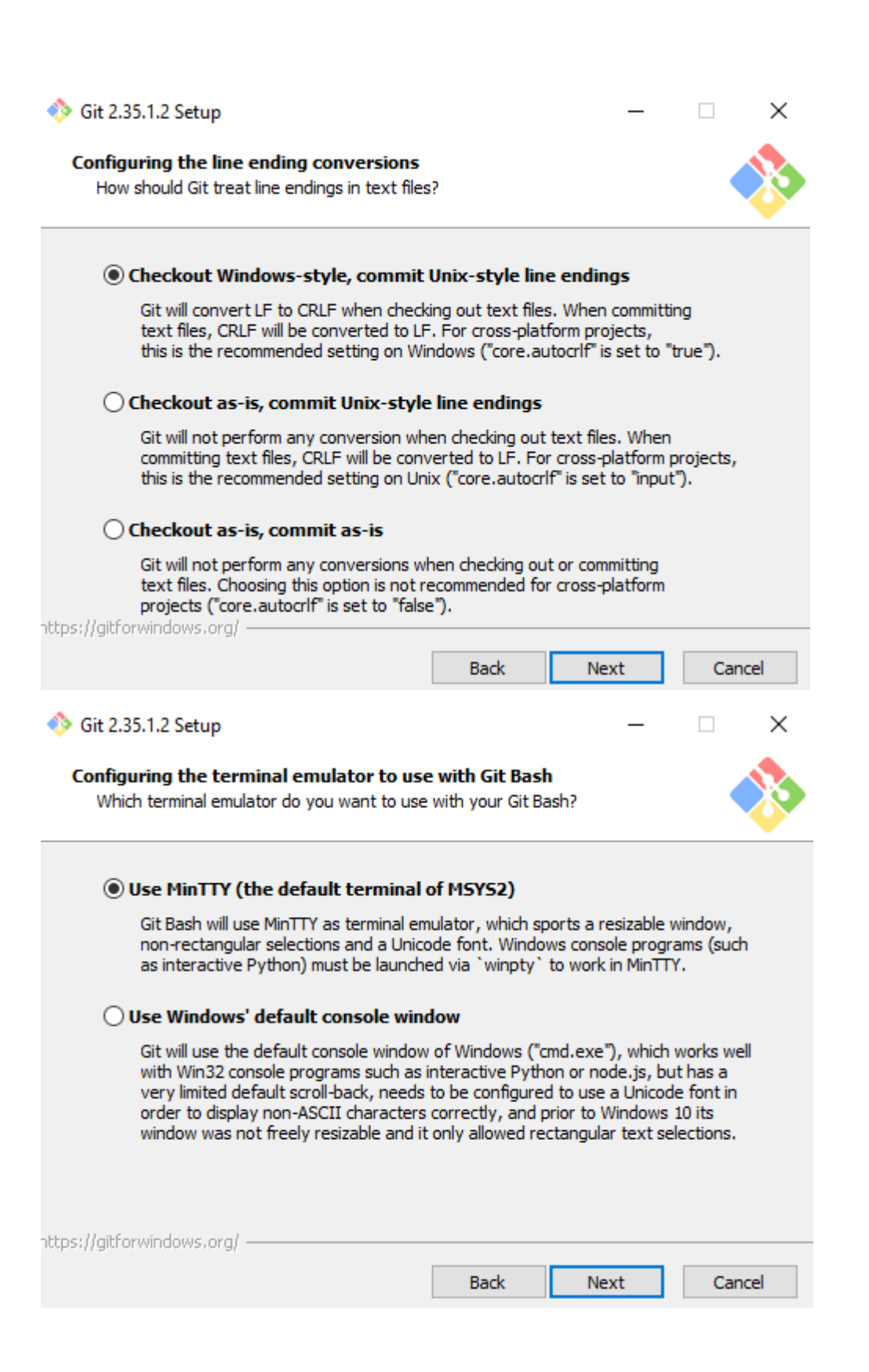

| 🚸 Git 2.35.1.2 Setup                                                                                              |                                        | _                                  |         | ×   |
|----------------------------------------------------------------------------------------------------|----------------------------------------|------------------------------------|---------|-----|
| Choose the default behavior of `git pull`<br>What should `git pull` do by default?                                |                                        |                                    |         | >   |
| Default (fast-forward or merge)                                                                                   |                                        |                                    |         |     |
| This is the standard behavior of `git po<br>the fetched branch when possible, oth                                 | ull`: fast-forward<br>erwise create a  | d the current bra<br>merge commit. | anch to |     |
| ○ Rebase                                                                                                    |                                        |                                    |         |     |
| Rebase the current branch onto the fe<br>commits to rebase, this is equivalent to                                 | tched branch. I<br>a fast-forward      | f there are no lo                  | cal     |     |
| $\bigcirc$ Only ever fast-forward                                                                                 |                                        |                                    |         |     |
| Fast-forward to the fetched branch. F                                                                             | ail if that is not p                   | oossible.                          |         |     |
| ntcps;//gitrorwindows.org/                                                                                        | Back                                   | Next                               | Cano    | el  |
| 🚸 Git 2.35.1.2 Setup                                                                                              |                                        | _                                  |         | ×   |
| Choose a credential helper<br>Which credential helper should be configure                                         | d?                                     |                                    |         |     |
| Git Credential Manager<br>Use the <u>cross-platform Git Credential I</u><br>See more information about the future | <u>Manager</u> .<br>e of Git Credentia | al Manager <u>here</u>             |         |     |
| ○ None                                                                                                    |                                        |                                    |         |     |
| Do not use a credential helper.                                                                                   |                                        |                                    |         |     |
| https://gitforwindows.org/                                                                                        | Back                                   | Next                               | Cano    | cel |

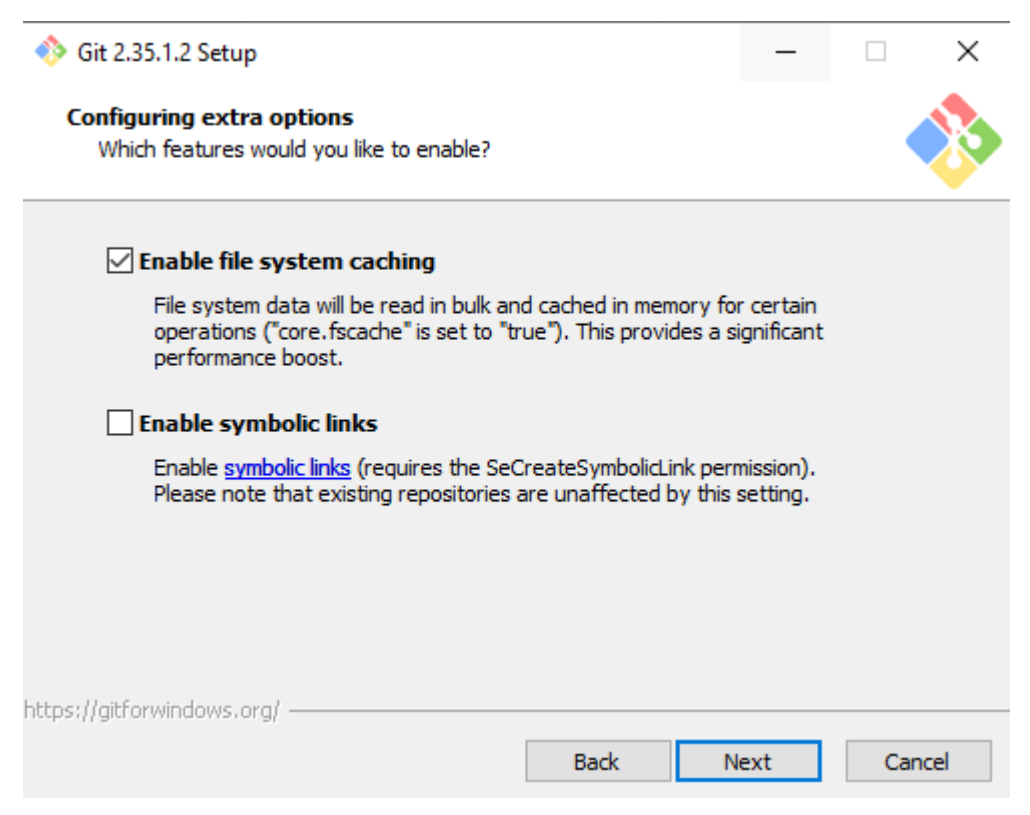

nasleduje ešte jedna strana kde necháme všetko tak ako nám to predvolene povoľuje a inštalácia prebehne sama.

Následne na zoznámenie z Gitom je dobré si prečítať nasledujúce stránky About - <u>https://docs.github.com/en/get-started/using-git/about-git</u> Na tejto stránke si treba hlavne pozriet **Basic Git Commands Gitignore -** <u>https://git-scm.com/docs/gitignore</u> súbor nachádzajúci sa v priečinkoch repozitára, stránka vysvetľuje jeho obsah

Najlepšie je si nastaviť autorizáciu vzdialených repozitárov pomocou SSH kľúčov, návody sú na nasledujúcich linkoch (pre nastavenie SSH kľúča a a pracovanie so vzdialenými repozitármi treba mať vytvorený účet na platforme GitHub, preto by sme vás poprosili aby ste si účet vytvorili pomocou stuba mailov, a aby ste si nastavili profil s vaším menom a priezviskom, alebo s ais menom, aby sme vás neskôr pri zadaniach vedeli identifikovať )

https://docs.github.com/en/authentication/connecting-to-github-with-ssh/generat ing-a-new-ssh-key-and-adding-it-to-the-ssh-agent

https://docs.github.com/en/authentication/connecting-to-github-with-ssh/adding -a-new-ssh-key-to-your-github-account

## IDE

Odporúčame používať IntelliJ IDEA ako IDE pre tento predmet, avšak môžete použiť IDE aké len chcete (iné IDE nájdete na webovej stránke predmetu) Najprv sa treba registrovať ako študent, aby ste mali zadarmo licenciu k JetBrains produktom - <u>https://www.jetbrains.com/shop/eform/students</u>

Po úspešnej registrácii následne odporúčam stiahnuť toolbox - <u>https://www.jetbrains.com/toolbox-app/</u>

Po nainštalovaní Toolboxu ho spustite a nainštalujte IntelliJ IDEA Ultimate

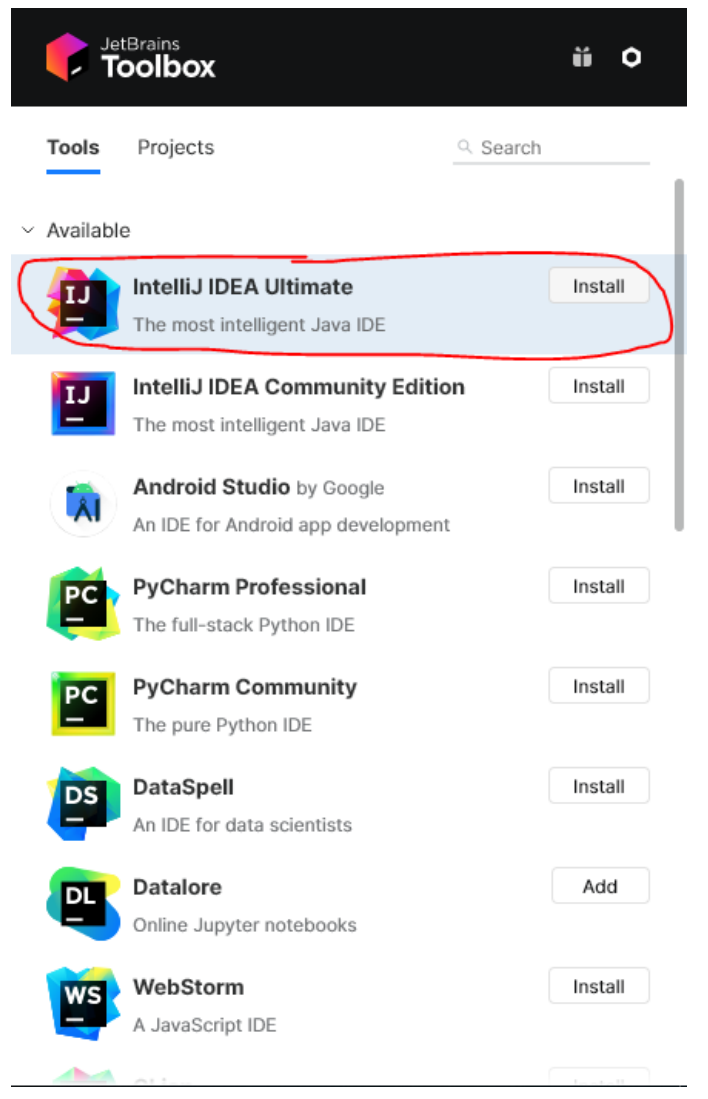

Po nainštalovaní je možné že budete musieť spustiť IntelliJ IDEU cez menu vo windowse (aspon mne ju nešlo na klik v toolboxe spustit). Po spustení od vás bude chcieť importovať nastavenia, pokiaľ ste IntelliJ IDEU ešte nepoužívali, kľudne dajte možnosť **Do not import**. Následne sa vám zobrazí okno, cez ktoré budete musieť potvrdiť svoju identitu. Najjednoduchšie je to cez prihlásenie sa, po prihlásení treba kliknúť na **Activate** a môžte okno zavrieť cez tlačidlo **Close**.